## How Do I Read a Secure Message

When you receive a secure message in your mailbox, it will look similar to this. Click the attachment, **SecureMessageAtt.html** to launch your web browser.

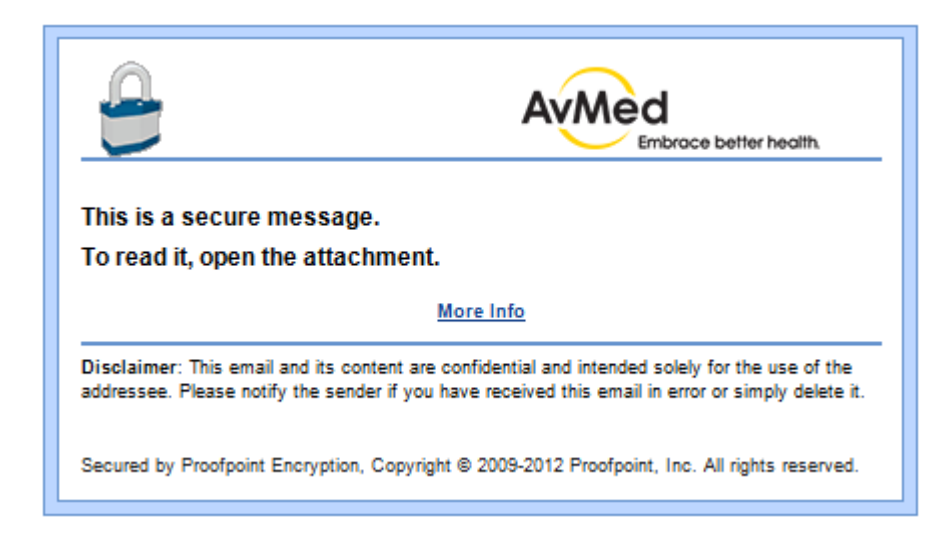

#### How to Open an Attachment

If this is the first time you received a secure message from us, you will be prompted to register with **Proofpoint Encryption** (see "How to Register with Proofpoint Encryption below). Log in to Proofpoint Encryption and then click the <u>Click to read message</u> button to read your message.

| AvMed<br>Embrace better health                                                                                                    |
|----------------------------------------------------------------------------------------------------|
| Click to read message                                                                                                    |
| More Info                                                                                                    |
| Disclaimer: This email and its content are confidential and intended solely for the use of the<br>addressee. Please notify the sender if you have received this email in error or simply delete it. |
| Secured by Proofpoint Encryption, Copyright © 2009-2012 Proofpoint, Inc. All rights reserved.                                                                                                    |

### How to Register with Proofpoint Encryption

The first time you receive a secure message, you will be prompted to create an account to register with Proofpoint Encryption. Complete the fields and then click **Continue**.

AvMed's Customer E-mail Encryption Instructions

| Registration                                |                 |
|---------------------------------------------|-----------------|
| k                                           | proofpoint?     |
| Email Address:<br>First Name:<br>Last Name: | @proofpoint.com |
| Password:<br>Confirm Password:              |                 |
|                                             | > Continue      |

# How to Read Your Message – About Reply, Reply All, and Forward

The **Reply**, **Reply All**, and **Forward** options are available at the top of the e-mail message.

| pro        | ofpoint?                    |      |                           |             |
|------------|-----------------------------|------|---------------------------|-------------|
| 🕰 Repl     | ly 🖓 Reply All 🖓 Forward    |      | 🕑 Help                    | 📲 Logout    |
| From:      | torheigheit prorhook com    | Sent | Monday, November 16, 2009 | 11:35:12 AM |
| To:<br>CC: | coardingbrachaid con        |      |                           |             |
| Subject:   | R Digital Signature is VALD |      |                           |             |
| This       | is a secure message.        |      |                           |             |

If you click **Reply** you cannot add more recipients to the message.

| proo         | fpoint?                                                    |          |
|--------------|------------------------------------------------------------|----------|
| 📲 Send 📎     | § Cancel 🔞 Help                                            | 🐐 Logout |
| Your passwo  | urd will expire in 3 days. Click here to change it.        |          |
| To:          |                                                            |          |
| Subject:     | E:                                                         |          |
| Attachments: | Q Attach a file                                            |          |
| * 6          | Ê ← → Ĥ ﷺ Normal (DL▼ Font ▼ Size ▼ Au * B I U + + × x2 x2 |          |
| 3∃ ∎         |                                                            | <u>.</u> |
|              |                                                            |          |
|              |                                                            |          |

If you click **Reply All** you can add more recipients to the message.

| 🗃 Send  🕷                                                                                                    | Cancel 🕜 Help                                      | 📲 Logou |
|----------------------------------------------------------------------------------------------------|----------------------------------------------------|---------|
| Your passwo                                                                                                    | rd will expire in 3 days. Click here to change it. |         |
| īo:                                                                                                    |                                                    |         |
| Cc:                                                                                                    |                                                    |         |
| Subject                                                                                                    | Send me a copy      pr                             |         |
| Attachments:                                                                                                    | 0 Attach a file                                    |         |
|                                                                                                    |                                                    |         |
| <b>va</b> 4 <u></u> <u></u> <u></u> <u></u> <u></u> <u></u> <u></u> <u></u> <u></u> <u></u> <u></u> <u></u> <u></u> <u></u> <u></u> <u></u> <u></u> <u></u> <u></u> |                                                    |         |
|                                                                                                    |                                                    |         |
|                                                                                                    |                                                    | 6       |

If you click **Forward** you can add recipients to the message. The recipients will be restricted to certain domains according to AvMed's security policies.

| proo         | fpoint?                                                                                                    |        |          |
|--------------|----------------------------------------------------------------------------------------------------|--------|----------|
| 🧏 Send 📎     | § Cancel                                                                                                    | 🕜 Help | 📲 Logout |
| Your passwo  | rd will expire in 3 days. Click here to change it.                                                                                  |        |          |
| To:<br>Cc:   |                                                                                                    |        |          |
| Subject:     | Send me a copy FWD:                                                                                                    |        |          |
| Attachments: | 0 Attach a file                                                                                                    |        |          |
| * 🗈 (        | Arial ▼ 8 ▼ Arial ▼ 8 ▼ Arial ▼ 8 ▼ Arial ▼ 8 ▼ Arial ▼ 8 ▼ Arial ▼ 8 ▼ Arial ▼ 8 ▼ Arial ▼ 8 ↓ 2 abe X <sub>2</sub> X <sup>2</sup> |        |          |
| }≡ E         |                                                                                                    |        | <b>_</b> |

Click **Logout** when you are done.

| proo    | fpoint?   |           |        |          | ~ |
|---------|-----------|-----------|--------|----------|---|
| 🕰 Reply | Reply All | 🕞 Forward | 😮 Help | 📲 Logout |   |

The next time you want to read a secure message, you will be prompted to log in to **Proofpoint Encryption** using your password.

| Login |                                                  |                        |            |
|-------|--------------------------------------------------|------------------------|------------|
|       | Log in to read yo<br>Email Address:<br>Password: | Embrace better health. |            |
|       |                                                  | 🔑 Forgot Password      | 脧 Continue |

# Will My Password Expire?

Your password may expire after a period of time. The password expiration is determined by the email administrator based on security and HIPAA compliance best practices. If your password is about to expire, you will see the message **"Your password will expire in n days"** displayed in a secure message as shown below.

Click the link, "Click here to change it", next to the expiration message to reset your password.

| proofpoint?                                                   |                                   | ~       |
|---------------------------------------------------------------|-----------------------------------|---------|
| 🚑 Reply 🦓 Reply All 🖂 Forward                                 | 😮 Help 🛛 🦞                        | Logout  |
| Your password will expire in 6 days. Click here to change it. |                                   |         |
| From: juntering@all.grow/point.com                            | Sent: Tuesday, July 27, 2010 11:3 | 2:58 AM |

If your password expires before it is reset, you will be prompted to reset your password the next time you read a secure message.

| ter New Passwo      | ord                          |          |
|---------------------|------------------------------|----------|
| р                   | roofpoint?                   |          |
| Your password has e | expired or is expiring soon. |          |
| Enter a new passwor | rd.                          |          |
| Email Address:      | jun wang@ab prorfpost.com    |          |
| New password:       |                              |          |
| Confirm password:   |                              |          |
|                     |                              | > Contin |

#### What if I Forget My Password

If you forgot your password, click the **Forgot Password** link. You will receive an email message with a link in it. Click the link to reset your password.

| RU | proorpoint                          |  |
|----|-------------------------------------|--|
| Un | Log in to read your secure message. |  |
|    | Email Address:                      |  |